# How to Pay for your CDA Class

Hello, here are the instruction on how to pay for your CDA Cohort. You can you a credit card, you DO NOT HAVE TO USE PAYPAL IF YOU DO NOT WANT TO.

Step one: Log into your Individual profile at www.leapsnbound.org

It will look like this ...

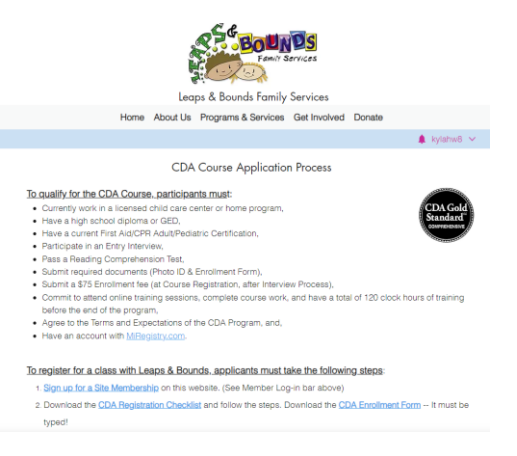

Scroll down to the middle of the page and you will see: "To register for a class with Leaps & Bounds..." CLICK #6 **REGISTER FOR THE CDA COURSE.** 

To register for a class with Leaps & Bounds, applicants must take the following steps:

- 1. Sign up for a Site Membership on this website. (See Member Log-in bar above)
- Download the <u>CDA Registration Checklist</u> and follow the steps. Download the <u>CDA Enrollment Form</u> -- It must be typed!
- 3. Upload a copy of your Driver's License, Diploma/GED, CPR & First Aid Certificates, and typed CDA Enrollment Form on the "My Files" section of the <u>Membership Account page</u>. Please upload all files within 48 hours of signing

#### up.

- 4. Register for a CDA Online Entry Interview.
- After completing the steps above and you are ready to schedule the Online Entry Exam, send an email to Ms. Debra at cdasupport@leapsnbounds.org. We will contact you to schedule the exam.
- 6. If you have passed the entry test, Register for the CDA Course.
- 7. Agree to all Terms and Expectations of the CDA Program by signing the CDA Enrollment Form.
- 8. Please note space is limited, please complete all steps to enroll ASAP.

## Once you Click #6, this will appear...

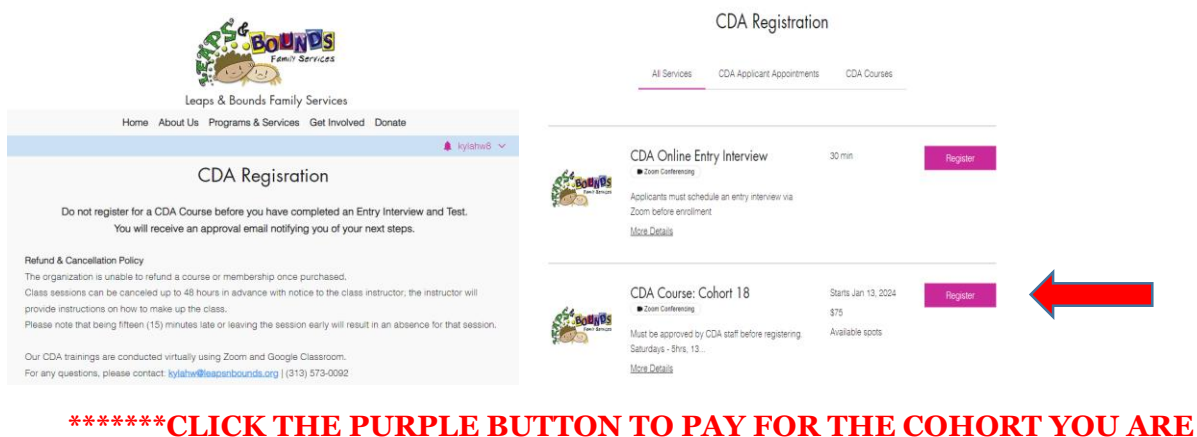

### \*\*\*\*\*\*\*CLICK THE PURPLE BUTTON TO PAY FOR THE COHORT YOU ARE REGISTERING FOR\*\*\*\*\*\*

| Class Registrant Details                              |                                                                                                    | Registration Summary                                         |  |  |
|-------------------------------------------------------|----------------------------------------------------------------------------------------------------|--------------------------------------------------------------|--|--|
|                                                       | In addition to completing this form, you will need to upload a copy of your ID,<br>Diploma, and the CDA Form in the Member section of the website. Thank you.                   | CDA Course: Cohort 18<br>Starts January 13, 2024 at 10:00 am |  |  |
| R R _                                                 | Not Kylah? Switch account                                                                                                    | Online Course<br>12 sessions in total                        |  |  |
| Family Services                                       | First Name * Last Name * Kylah Washington 5/100 10/100                                                                                                    | Payment Details<br>Total \$75                                |  |  |
| Leaps & Bounds Family Services                        |                                                                                                    | Book Now                                                     |  |  |
| Home About Us Programs & Services Get Involved Donate | kylahw@leapsnbounds.org                                                                                                    | Cancellation Policy 🗸                                        |  |  |
| Starts Jan 13, 2024 S75 Online Course                 | Phone Number *                                                                                                    |                                                              |  |  |
| Available spots                                       | I want to receive an SMS reminder 24 hours before this session starts                                                                                                    |                                                              |  |  |
| Register                                              | I acknowledge that I have submitted all the required documents and forms,<br>✓ completed an Entry Interview, and passed the Entry Test before registering for<br>this Course. * |                                                              |  |  |

Once you Click Book Now, you will see this... you will enter your information. When PayPay comes up you can click "Pay with Debit or Credit Card".

|                                                     |                                                                        |                                 | •                                                                                                 |
|-----------------------------------------------------|------------------------------------------------------------------------|---------------------------------|---------------------------------------------------------------------------------------------------|
| Express Checkout Peydiat PhyLater or continue below | Order summary (1) CDA Course: Coho Starts January 13,20 More Details ~ | rt 18 \$75.00<br>24 at 10:00 AM | Pay with PayPal<br>With a PayPal account, you're eligible for Purchase<br>Protection and Rewards. |
| ustomer details<br>it name*<br>Solah                | © Enter a promo code                                                   | 675.00                          | Password                                                                                          |
| name*<br>ashington                                  | Sales Tax                                                              | \$0.00                          | Forgot password?                                                                                  |
| e*<br>3135730092                                    | Total \$75.00                                                          |                                 | Log In                                                                                            |
| Continue                                            |                                                                        |                                 | or                                                                                                |
| w & place order                                     |                                                                        |                                 | Pay with Debit or Credit Card                                                                     |

#### Express Checkout is to pay with PAYPAL (IF YOU WANT TO),

IF YOU WANT TO PAY WITH A CREDIT CARD DO NOT CLICK EXPRESS PAY. IT STATES "OR CONTINUE BELOW" THIS IS TO PAY WITH A CREDIT CARD.